1º Passo – Iremos acessar **"Gerenciamento do Sistema"**, clicando sobre logotipo. Conforme imagem abaixo.

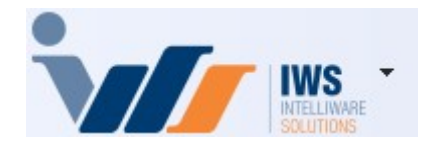

2º Passo – Para gerar arquivo **"SPED"**. Acesse **(RELATÓRIOS ► EFD ► ARQUIVO SPED)**. Conforme ilustrado na imagem.

| 4   | Cadastros              | ٠ |   |                       |   |   |                  |
|-----|------------------------|---|---|-----------------------|---|---|------------------|
| -   | PDV                    | ٠ | - |                       |   |   |                  |
| -   | Estoque                | ٠ |   |                       |   |   |                  |
| 0   | Integrações            | ٠ |   |                       |   |   |                  |
| ā   | IntelliStock           | ٠ |   |                       |   |   |                  |
| ŵ   | Matriz e Filiais       | ٠ |   |                       |   |   |                  |
| t's | Gerenciador de Tarefas | ٠ |   |                       |   |   |                  |
| ŏ   | Financeiro             |   |   |                       |   |   |                  |
|     | Contabilidade          | • |   |                       |   |   |                  |
| C   | Relatórios             |   |   | Gestão de Estoque     | ٠ |   |                  |
| -   | Configuração           | • |   | Gestão Financeira     |   |   |                  |
| T   | Ferramentas            | ٠ |   | Gestão de Vendas      | ٠ |   |                  |
| 2   | Mostra/Esconder Menu   |   |   | Gestão de Compras     | ٠ |   |                  |
| _   | Suporte                |   |   | Gestão Fiscal         | • |   |                  |
|     | Encerrar               |   |   | EFD                   |   | 0 | Arquivo Sintegra |
|     |                        | - |   | Análise de Resultados | ٠ | 9 | Arquivo SPED     |
|     |                        |   |   | Cadastros             |   |   |                  |
|     |                        |   |   | Produção              |   |   |                  |
|     |                        |   |   | Logistica             | ٠ |   |                  |
|     |                        |   | 5 | Gerador               |   |   |                  |

3º Passo – Na aba **"SPED FISCAL"**, selecione o local onde o arquivo deverá ser salvo, conforme ilustrado na imagem.

| Last update:     | implantacaorgoran arquivo spod http://wiki.jws.com.br/doku.php?id_implantacaorgoran arquivo spod&rov_1745240062  |
|------------------|----------------------------------------------------------------------------------------------------|
| 2025/04/22 20:11 | וווווומותמכמט.geral_arquivo_speu http://wiki.ws.com.br/doku.prp?id=implantacao.geral_arquivo_speu@rev=1745549002 |

| sta C:\ | SPED                       | <u>í</u>     |  |
|---------|----------------------------|--------------|--|
|         | Select Directory           | ×            |  |
|         | Directory Name:            |              |  |
|         | C:\sPED                    |              |  |
|         | Directories:               | Eiles: (*.*) |  |
|         | C:\                        |              |  |
|         | SPED 47546736000286 202503 |              |  |
|         |                            |              |  |
|         |                            |              |  |
|         |                            | Drivart      |  |
|         |                            |              |  |
|         |                            |              |  |

Preencha os campos **"Ano"** e **"Mês"**. No campo **"Finalidade"**, mantenha a opção **"Remessa do arquivo original"**. Caso o arquivo esteja sendo gerado novamente em função de uma retificação, selecione a opção **"Remessa do arquivo substituto"**, conforme ilustrado na imagem.

| Geração de Arquivo SPED - EFD                                                  |                                              |           | × |
|--------------------------------------------------------------------------------|----------------------------------------------|-----------|---|
| SPED Fiscal EFD PIS Cofins                                                     |                                              |           |   |
| Pasta C:\SPED                                                                  | 8                                            |           |   |
| Ano 2025 Mês 3 Finalidade Remessa do a<br>Remessa do a<br>Remessa do a         | arquivo original                             |           |   |
| Gerar Inf. Opcionais de NF com Situação 08                                     | Vencimento Código da R                       | teceita   |   |
| Gerar Bloco K (Estoque e Produção) Incluir informações de Inventário (Bloco H) | 15/04/2025 🔹 046-2                           |           |   |
|                                                                                | ICMS-ST a recolher<br>Vencimento Código da R | leceita   |   |
|                                                                                | 15/04/2025 • 046-2                           |           |   |
|                                                                                | Gerar Itens de NF-e Própria (R               | eg. C170) |   |
| Status                                                                         | Lancamentos                                  | Gerar     |   |

Informe o vencimento e o código da receita para os campos **"ICMS a recolher"** e **"ICMS-ST a recolher"**. Em seguida, clique no botão **"Gerar"**, conforme ilustrado na imagem.

| Geração de Arquivo SPED - EFD                                                                                                    |                                                                                                    | -     |   | × |
|----------------------------------------------------------------------------------------------------|----------------------------------------------------------------------------------------------------|-------|---|---|
| SPED Fiscal EFD PIS Cofins                                                                                                    |                                                                                                    |       |   |   |
| Pasta C:\SPED                                                                                                    | <b>e</b>                                                                                                    |       |   |   |
| Ano 2025 Mês 3 Finalidade R                                                                                                    | nessa do arquivo original 🗸 🗸                                                                                                    |       |   |   |
| <ul> <li>Gerar Arquivo sem Intervenção do Usuári</li> <li>Gerar Inf. Opcionais de NF com Situação</li> <li>Gerar Bloco K (Estoque e Produção)</li> <li>Incluir informações de Inventário (Bloco H</li> </ul> | ICMS a recolher<br>Vencimento Código da Recei<br>15/04/2025 • 046-2<br>ICMS-ST a recolher<br>Vencimento Código da Recei<br>15/04/2025 • 046-2 | ita   |   |   |
| Status                                                                                                    | ☐ Gerar Itens de NF-e Própria (Reg. 0<br>☐ Bloquear<br>Lancamentos ✔ Gera                                                                     | c170) | / |   |

Em caso de dúvidas quanto às informações acima, estas deverão ser preenchidas com a orientação do contador da empresa, garantindo a conformidade com a legislação fiscal e evitando eventuais problemas tributários.

Será exibida uma tela informando os dias em que as vendas não foram confirmadas, conforme ilustrado na imagem.

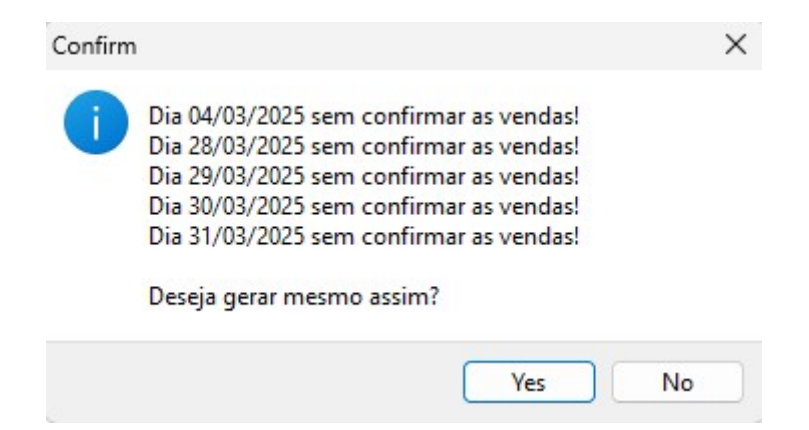

Caso não tenha havido vendas nos dias informados, a mensagem pode ser desconsiderada. Se for necessário verificar as informações referentes às vendas dos cupons fiscais, acesse CONFERÊNCIA DAS VENDAS E EXPORTAÇÃO XML (NFCE).

Será exibida uma tela informando se você deseja bloquear o lançamento de novas notas fiscais no período em que o arquivo **"SPED"** foi gerado, conforme ilustrado na imagem.

| Last update:     | implantaceourgerer arguing and http://wiki ing com br/de/u php?id=implantaceourgerer arguing and rov=1745240062 |
|------------------|----------------------------------------------------------------------------------------------------|
| 2025/04/22 20:11 | mplantacao.gerar_arquivo_speu http://wiki.ws.com.br/doku.php?id=mplantacao.gerar_arquivo_speu@rev=1745349002    |

| -  |     |    |
|----|-----|----|
| 0  | nti | rm |
| ~~ |     |    |

| 1 | Se não bloquear os lanç<br>informações alteradas!<br>Gostaria de bloquear os | amentos, o sistema<br>lançamentos? | pode ter as |
|---|------------------------------------------------------------------------------|------------------------------------|-------------|
|   |                                                                              | Yes                                | No          |

Se for selecionada a opção **"Yes"** e, posteriormente, houver a necessidade de lançar novas notas fiscais no mês bloqueado, será necessário realizar o desbloqueio do período. Nesse caso, basta entrar em contato com o suporte técnico para que o procedimento seja realizado.

Automaticamente, será criada uma pasta contendo o arquivo SPED Fiscal. Conforme ilustrado na imagem.

| Geração de Arquivo SPED - EFD                                                                                                    | - 🗆 ×                                                                 |
|----------------------------------------------------------------------------------------------------|-----------------------------------------------------------------------|
| SPED Fiscal EFD PIS Cofins                                                                                                    |                                                                       |
| Pasta C:\SPED                                                                                                    |                                                                       |
| Ano 2025 Mês 3 Einalidade Remessa do arqu                                                                                                    | uivo original 🗸 🗸                                                     |
| <ul> <li>Gerar Arquivo sem Intervenção do Usuário</li> <li>Gerar Inf. Opcionais de NF com Situação 08</li> <li>Gerar Bloco K (Estoque e Produção)</li> <li>Incluir informações de Inventário (Bloco H)</li> </ul>                                                                                                    | ICMS a recolher<br>Vencimento Código da Receita<br>15/04/2025 • 046-2 |
|                                                                                                    | ICMS-ST a recolher                                                    |
| Arquivo EFD<br>C:\SPED\476467360<br>gerado com sucess                                                                                                    | 000286\47646736000286_202503.txt<br>so. (Reg. C170)                   |
| Status                                                                                                    | OK Gerar                                                              |
| Criando Diretório.<br>Diretório "C:\SPED" criado com sucesso!<br>Gerado Identificador EFD: 288532101<br>Iniciando geração do SPED Fiscal relativo ao período de 01/03<br>Informações geradas com sucesso!<br>Gravando EFD.<br>EFD Gravado com sucesso!<br>Geração iniciada às 14:19:29<br>Geração finalizada às 14:19:29<br>Gravação finalizada às 14:19:29 | 3/2025 a 31/03/2025.                                                  |
|                                                                                                    |                                                                       |

O arquivo SPED Fiscal referente ao mês de fevereiro é de entrega obrigatória. Nesse período, é necessário informar o Bloco H, correspondente ao inventário do ano anterior. Ressalta-se que alguns clientes optam por informar o Bloco H periodicamente, conforme sua rotina contábil.

▲ Para que o inventário conste no arquivo SPED Fiscal, será necessário ter realizado a escrituração do inventário no sistema, acesse GERAÇÃO DO LIVRO DE INVENTÁRIO.

Para realizar a inclusão do inventário no SPED Fiscal, selecione a opção **"Incluir informações de Inventário (Bloco H)"**.

1. Informe a data do inventário;

- 2. Conta contábil;
- 3. Finalidade.

Após o preenchimento dos dados, clique no botão "+" para adicioná-los. Para concluir, clique no botão "Gerar" e o arquivo será criado.

Conforme ilustrado na imagem.

| Geração de Arqu                                       | iivo SPED - EFD                                                                                                    |                       |                                        |                             | —                |   | × |
|-------------------------------------------------------|----------------------------------------------------------------------------------------------------|-----------------------|----------------------------------------|-----------------------------|------------------|---|---|
| SPED Fiscal EFI                                       | D PIS Cofins                                                                                                    |                       |                                        |                             |                  |   |   |
| Pasta C:\SPED                                         |                                                                                                    |                       |                                        | <u>6</u>                    |                  |   |   |
| Ano 2025                                              | Mês 3 <u>F</u> inalidade                                                                                                    | Remessa do arqui      | vo original                            | -                           |                  |   |   |
| Gerar Arquivo :<br>Gerar Inf. Opci<br>Gerar Bloco K ( | sem Intervenção do Usu<br>onais de NF com Situaçã<br>'Estoque e Produção')                                                                                            | ário<br>ão 08         | ICMS a recolher                        | Código da Re                | ceita            |   |   |
| Incluir informat                                      | ções de Inventário (Bloco                                                                                                    | o H)                  | 13/04/2023                             | 040-2                       |                  |   |   |
| Inventário                                            | 31/12/2024                                                                                                    | • 1                   | ICMS-ST a recol                        | her<br>Código da Re         | ceita            | , |   |
| Conta Contábil                                        | 102003040                                                                                                    | 2                     | 15/04/2025                             | • 046-2                     |                  |   |   |
| Einalidade 3                                          | 01 - Final do período<br>01 - Final do período<br>02 - Mudança tributaçi<br>03 - Baixa cadastral<br>04 - Alteração de regii<br>05 - Solicitação de fiso<br>06 - Todas | ão<br>me<br>calização | Gerar Itens of Bloquear<br>Lancamento: | de NF-e Própria (Re<br>s Ge | g. C170)<br>erar |   |   |

O arquivo "SPED Fiscal" foi gerado com sucesso, conforme ilustrado na imagem.

Last update: 2025/04/22 20:11 implantacao:gerar\_arquivo\_sped http://wiki.iws.com.br/doku.php?id=implantacao:gerar\_arquivo\_sped&rev=1745349062

| Geração de Arquivo SPED - EFD                                                                                                    | - 🗆 ×                                                                             |
|----------------------------------------------------------------------------------------------------|-----------------------------------------------------------------------------------|
| SPED Fiscal EFD PIS Cofins                                                                                                    |                                                                                   |
| Pasta C:\SPED                                                                                                    | 2                                                                                 |
| Ano 2025 Mês 2 Einalidade Remessa do arqu                                                                                                    | uivo original 🗸 🗸                                                                 |
| <ul> <li>Gerar Arquivo sem Intervenção do Usuário</li> <li>Gerar Inf. Opcionais de NF com Situação 08</li> <li>Gerar Bloco K (Estoque e Produção)</li> <li>Incluir informações de Inventário (Bloco H)</li> <li>Utilizar Custo Bruto (Bloco H)</li> </ul>                                                                | ICMS a recolher       Vencimento     Código da Receita       15/03/2025     046-2 |
| Inventário<br>Conta Contábil<br>Einalidade<br>31/12/2024 102003040 01 - Fi                                                                                                    | 100286\47646736000286_202502.txt<br>o.<br>OK Gerar                                |
| Status                                                                                                    |                                                                                   |
| Criando Diretório.<br>Diretório "C:\SPED" criado com sucesso!<br>Gerado Identificador EFD: 289148101<br>Iniciando geração do SPED Fiscal relativo ao período de 01/02<br>Informações geradas com sucesso!<br>Gravando EFD.<br>EFD Gravado com sucesso!<br>Geração iniciada às 14:27:01<br>Geração finalizada às 14:27:02 | 2/2025 a 28/02/2025.                                                              |
|                                                                                                    |                                                                                   |

Em caso de dúvidas, entre em contato com nosso suporte técnico para obter auxílio.

## GERAR ARQUIVO SPED CONTRIBUIÇÕES

1º Passo – Na aba **"EFD PIS COFINS"**, selecione o local onde o arquivo deverá ser salvo, conforme ilustrado na imagem.

X

Geração de Arquivo SPED - EFD

| ta C:\SPED                      | 2                    |             |
|---------------------------------|----------------------|-------------|
| 202 Select Directory            | ×                    |             |
| alidade Corar Arg               |                      |             |
| Gerar Arq<br>Directories:       | <u>Fi</u> les: (*.*) |             |
| Incluir Not SPED                |                      |             |
| Regime de 17646736000286_202503 |                      |             |
|                                 | D <u>r</u> ives:     | Lancamentos |
|                                 |                      | ✓ Gerar     |
|                                 | OK Cancel            |             |

Preencha os campos **"Ano"** e **"Mês"**. No campo **"Finalidade"**, mantenha a opção **"Remessa do arquivo original"**. Caso o arquivo esteja sendo gerado novamente em função de uma retificação, selecione a opção **"Remessa do arquivo substituto"**, conforme ilustrado na imagem.

| Geração de Arquivo SPED - EFD                                                   | _      |         | $\times$ |
|---------------------------------------------------------------------------------|--------|---------|----------|
| SPED Fiscal EFD PIS Cofins                                                      |        |         |          |
| Pasta C:\SPED                                                                   |        |         |          |
| <u>Ano</u> 2025 <u>M</u> ês 3                                                   |        |         |          |
| Finalidade Remessa do arquívo original 🗸                                        |        |         |          |
| Gerar Ar Remessa do arquivo original                                            |        |         |          |
| Gerar Artenessa do arquivo substituto                                           |        |         |          |
| Gerar Registros de Itens sem direito a crédito                                  |        |         |          |
| Incluir Notas Fiscais de Transferencia                                          |        |         |          |
| Incluir Todas Notas Fiscais (Efeito Apenas na geração NÃO consolidada)          |        |         |          |
| Regime de Apuração da Contribuição Previdenciaria Sobre Receita Bruta (Bloco P) |        |         |          |
|                                                                                 | 🗌 Bloq | uear    |          |
|                                                                                 | Lanc   | amentos | 3        |
|                                                                                 |        | Gerar   |          |
|                                                                                 |        |         |          |
|                                                                                 |        |         |          |
|                                                                                 |        |         |          |
|                                                                                 |        |         |          |

Mantenha as informações preenchidas e, em seguida, clique no botão **"Gerar"**, conforme ilustrado na imagem.

| Last update:     | implantaceourgerer arquive specifity (/wiki iws com br/deku php?id=implantaceourgerer arquive specificav=1745240062 |
|------------------|----------------------------------------------------------------------------------------------------|
| 2025/04/22 20:11 | implantacao.gerai_arquivo_speurite.//wiki.iws.com.br/uoku.php?id=implantacao.gerai_arquivo_speukrev=1745549002      |

| Geração de Arquivo SPED - EFD                                                   | -             |                 | × |
|---------------------------------------------------------------------------------|---------------|-----------------|---|
| SPED Fiscal EFD PIS Cofins                                                      |               |                 |   |
| Pasta C:\SPED 🗃                                                                 |               |                 |   |
| <u>Ano</u> 2025 <u>M</u> ês 3                                                   |               |                 |   |
| Einalidade Remessa do arquivo original ~                                        |               |                 |   |
| Gerar Arquivo sem Intervenção do Usuário                                        |               |                 |   |
| Gerar Arquivo com NF-e e CF Consolidados                                        |               |                 |   |
| Gerar Registros de Itens sem direito a crédito                                  |               |                 |   |
| Incluir Notas Fiscais de Transferencia                                          |               |                 |   |
| Incluir Todas Notas Fiscais (Efeito Apenas na geração NÃO consolidada)          |               |                 |   |
| Regime de Apuração da Contribuição Previdenciaria Sobre Receita Bruta (Bloco P) |               |                 |   |
|                                                                                 | Bloqu<br>Lanc | uear<br>amentos | 5 |
|                                                                                 | <b>~</b>      | Gerar           |   |
|                                                                                 |               |                 |   |
|                                                                                 |               |                 |   |
|                                                                                 |               |                 |   |

Será exibida uma tela informando os dias em que as vendas não foram confirmadas, conforme ilustrado na imagem.

| Confirm |                                                                                                    | $\times$ |
|---------|----------------------------------------------------------------------------------------------------|----------|
| 1       | Dia 04/03/2025 sem confirmar as vendas!<br>Dia 28/03/2025 sem confirmar as vendas!<br>Dia 29/03/2025 sem confirmar as vendas!<br>Dia 30/03/2025 sem confirmar as vendas!<br>Dia 31/03/2025 sem confirmar as vendas!<br>Deseja gerar mesmo assim? |          |
| 0       | Yes No                                                                                                    |          |

Caso não tenha havido vendas nos dias informados, a mensagem pode ser desconsiderada. Se for necessário verificar as informações referentes às vendas dos cupons fiscais, acesse CONFERÊNCIA DAS VENDAS E EXPORTAÇÃO XML (NFCE).

Será exibida uma tela informando se você deseja bloquear o lançamento de novas notas fiscais no período em que o arquivo **"SPED"** foi gerado, conforme ilustrado na imagem.

| Confirm | ×                                                                                                    |
|---------|----------------------------------------------------------------------------------------------------|
| 1       | Se não bloquear os lançamentos, o sistema pode ter as<br>informações alteradas!<br>Gostaria de bloquear os lançamentos? |
|         | Yes No                                                                                                    |

Se for selecionada a opção **"Yes"** e, posteriormente, houver a necessidade de lançar novas notas fiscais no mês bloqueado, será necessário realizar o desbloqueio do período. Nesse caso, basta entrar em contato com o suporte técnico para que o procedimento seja realizado.

Automaticamente, será criada uma pasta contendo o arquivo **"SPED Fiscal"**. Conforme ilustrado na imagem.

| 👩 Geração de Arquivo SPED - EFD                                                                                                    | - 🗆 X                                                       |
|----------------------------------------------------------------------------------------------------|-------------------------------------------------------------|
| SPED Fiscal EFD PIS Cofins                                                                                                    |                                                             |
| Pasta C:\SPED                                                                                                    |                                                             |
| Ano 2025 Mes 3<br>Einalidade Remessa do arquivo original ~                                                                                                    |                                                             |
| ✓ Gerar Arquivo sem Intervenção do Usuário ☐ Gerar Arquivo com NF-e e CF Consolidados                                                                                                    |                                                             |
| Gerar Registros de Itens sem direito a crédito Incluir Notas Fiscais de Transferencia  Transmit Trades Notas Fiscais (Efsite Anance de compéte NÃO concelidade)                                                                                                    |                                                             |
| Incluir Todas Notas Fiscais (Efeito Apenas na geração NAO consolidada) Regime de Apuração da Cont Information Arquivo EFD C:\SPED\EFD_4764673\EFD_47646736000286_202503.txt gerado com sucesso.                                                                                                    | <ul> <li>Bloquear<br/>Lancamentos</li> <li>Gerar</li> </ul> |
| OK                                                                                                    |                                                             |
| Criando Diretório.<br>Diretório "C:\SPED\EFD_47646736000286_202503" criado com sucesso!<br>Gerado Identificador EFD: 311208101<br>Iniciando geração do EFD Pis/Cofins relativo ao período de 01/03/2025 a 31/03/2025.<br>Informações geradas com sucesso!<br>Gravando EFD Pis Cofins.<br>EFD Pis Cofins Gravado com sucesso!<br>Geração iniciada às 16:07:31<br>Geração finalizada às 16:07:32 |                                                             |

Automaticamente, será criada uma pasta contendo o arquivo "SPED Contribuições".

Caso seja exibida uma tela informando a existência de **"Divergência no arquivo"**, isso indica que houve algum erro ou inconsistência nos dados do arquivo gerado. A recomendação é revisar o arquivo, identificar e corrigir as divergências antes de prosseguir com a transmissão ou entrega.

| Confirm                                         | ×                                    |
|-------------------------------------------------|--------------------------------------|
| Existem produtos sen<br>Deseja corrigir antes o | n código EFD!<br>de gerar o arquivo? |
|                                                 | Ver                                  |

Caso necessário, basta acionar o suporte técnico para auxiliar na correção do arquivo. A equipe está preparada para ajudar na identificação e resolução de quaisquer divergências ou problemas encontrados.

From: http://wiki.iws.com.br/ - **Documentação de software** 

Permanent link: http://wiki.iws.com.br/doku.php?id=implantacao:gerar\_arquivo\_sped&rev=1745349062

Last update: 2025/04/22 20:11